# **MyPension**

- 1. Enregistrement
- 2. Guide de connexion
- 3. FAQ

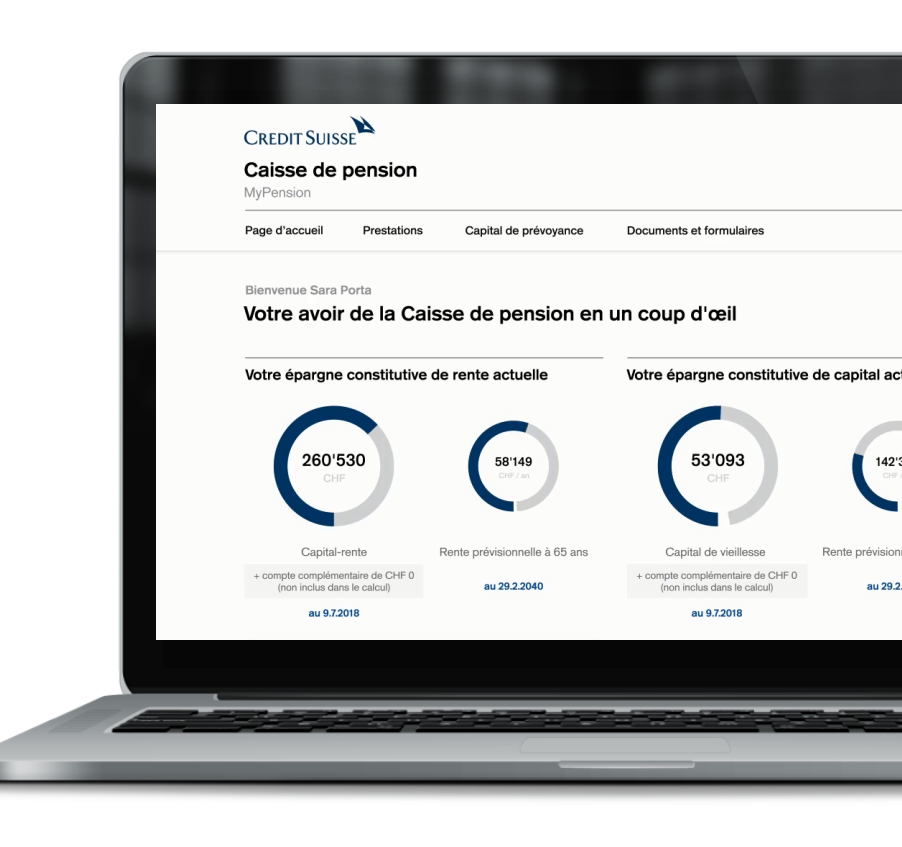

# Sommaire

- 1. Enregistrement
- 1.1 Préparation
- 1.2 Enregistrement avec Authenticator 4 avec clé de sécurité 7

3

- Guide de connexion avec Authenticator 10 avec clé de sécurité 12
- 3. FAQ 14

## 1. Enregistrement

## 1.1. Préparation

Pour vous enregistrer, vous avez besoin de votre numéro d'assurance sociale ou AVS à 13 chiffres.

Avant de lancer la procédure d'enregistrement, ouvrez une appli Authenticator sur votre smartphone ou sur votre tablette (MyPension n'autorise qu'un appareil mobile).

Recommandé:

- Google Authenticator
- Microsoft Authenticator (requiert un compte utilisateur)

L'appli Authenticator est un programme indépendant de MyPension qui permet d'authentifier l'utilisateur.

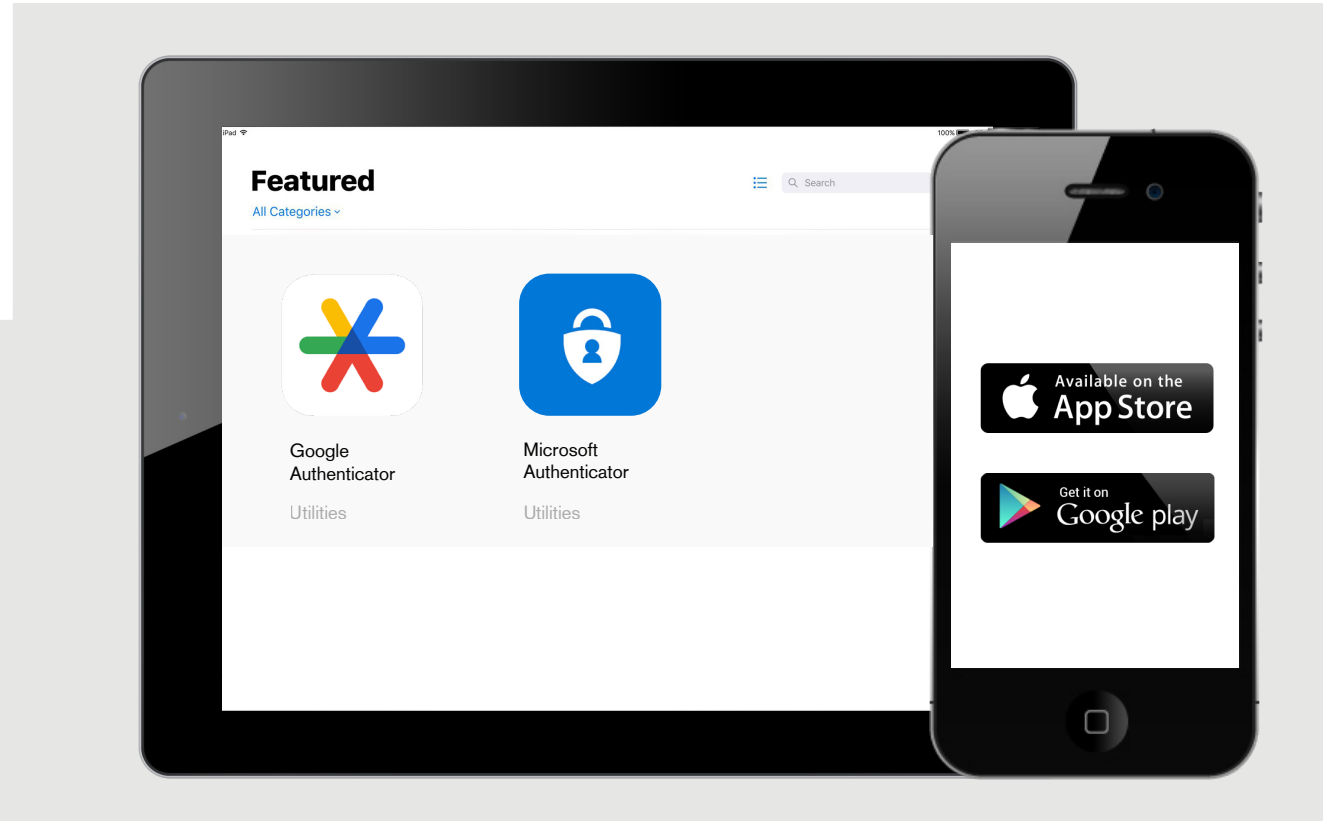

Remarque:

L'appli SecureSign destinée à l'online banking du Credit Suisse ne peut pas être utilisée pour MyPension.

## 1.2. Enregistrement

## Authenticator

Vous devez vous enregistrer à nouveau si vous êtes dans l'un des cas suivants:

- Vous avez récemment adhéré à la Caisse de pension du Credit Suisse
- Vous vous êtes à nouveau enregistré(e) depuis l'instauration de la nouvelle procédure de connexion en octobre 2024
- Vous avez oublié votre mot de passe
- Vous voulez enregistrer un nouveau smartphone ou un nouvel Authenticator

| Françai Vous n'êtes pas encore inscrit/e? Alors cliquez tout en bas sur «Enregistrement» Adresse e-mail Mot de passe                                                                        | Cliquez tout en bas sur      |
|----------------------------------------------------------------------------------------------------|------------------------------|
| Mot de passe oublié   Enregistrer le nouveau portable / tappil Authenticator  Connexion  Connexion  Clé de sécurité Utilisez votre clé de sécurité pour vous > connecter sans mot de passe. | «Enregistrement» (en rouge). |
| FAQ / Instructions de connexion<br>Support MyPension: support.mypension.ch<br>Enregissrement                                                                                                |                              |

| 2                                                                                                    | Français v<br>Inscription                                                                                                    |
|----------------------------------------------------------------------------------------------------|----------------------------------------------------------------------------------------------------|
| Saisissez votre adresse<br>e-mail ainsi que votre numéro<br>d'assurance sociale ou AVS à 13<br>chiffres.<br>Pour l'enregistrement initial, utilisez l'adresse<br>e-mail indiquée dans notre infomail. | <ul> <li>S'applique à:         <ul> <li>Nouvel utilisateur</li> <li>Mot de passe oublé</li> <li>Enregistrement de nouveau portable / appli Authenticator</li> </ul> </li> <li>E-mail         <ul> <li>sarah.porta@mypension.ch</li> </ul> </li> <li>Numéro AVS / numéro de sécurité sociale</li> <li>756.1234.4321.12</li> </ul> |
|                                                                                                    |                                                                                                    |

## 3

Si votre adresse e-mail et votre numéro d'assurance sociale ou AVS sont corrects, vous recevrez un e-mail avec un lien de confirmation.

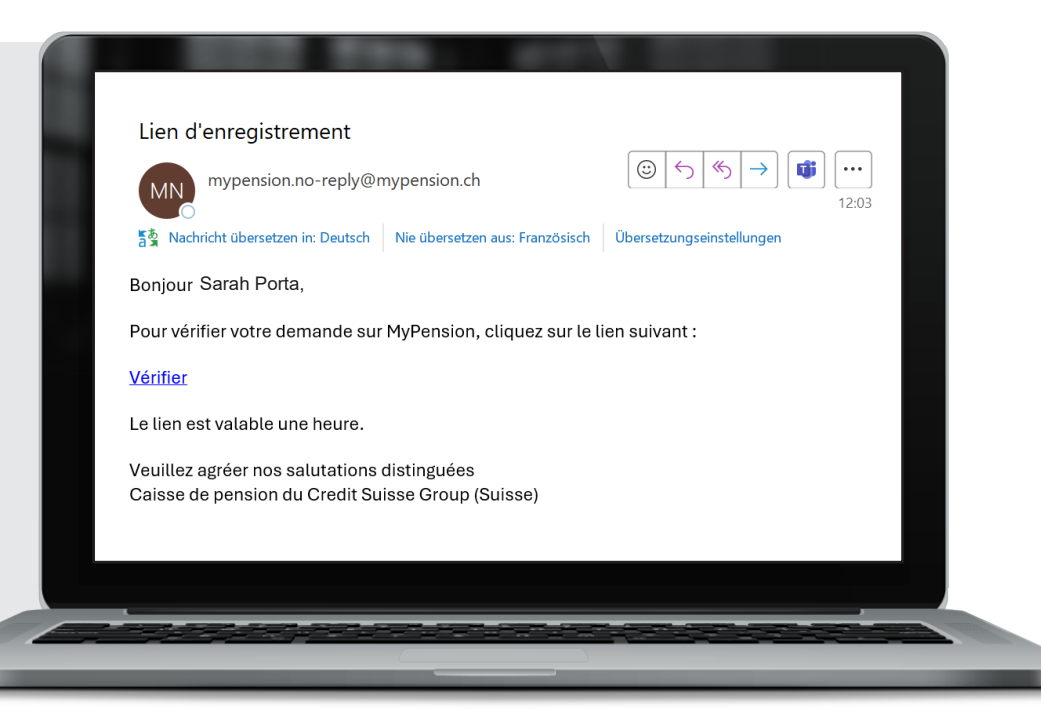

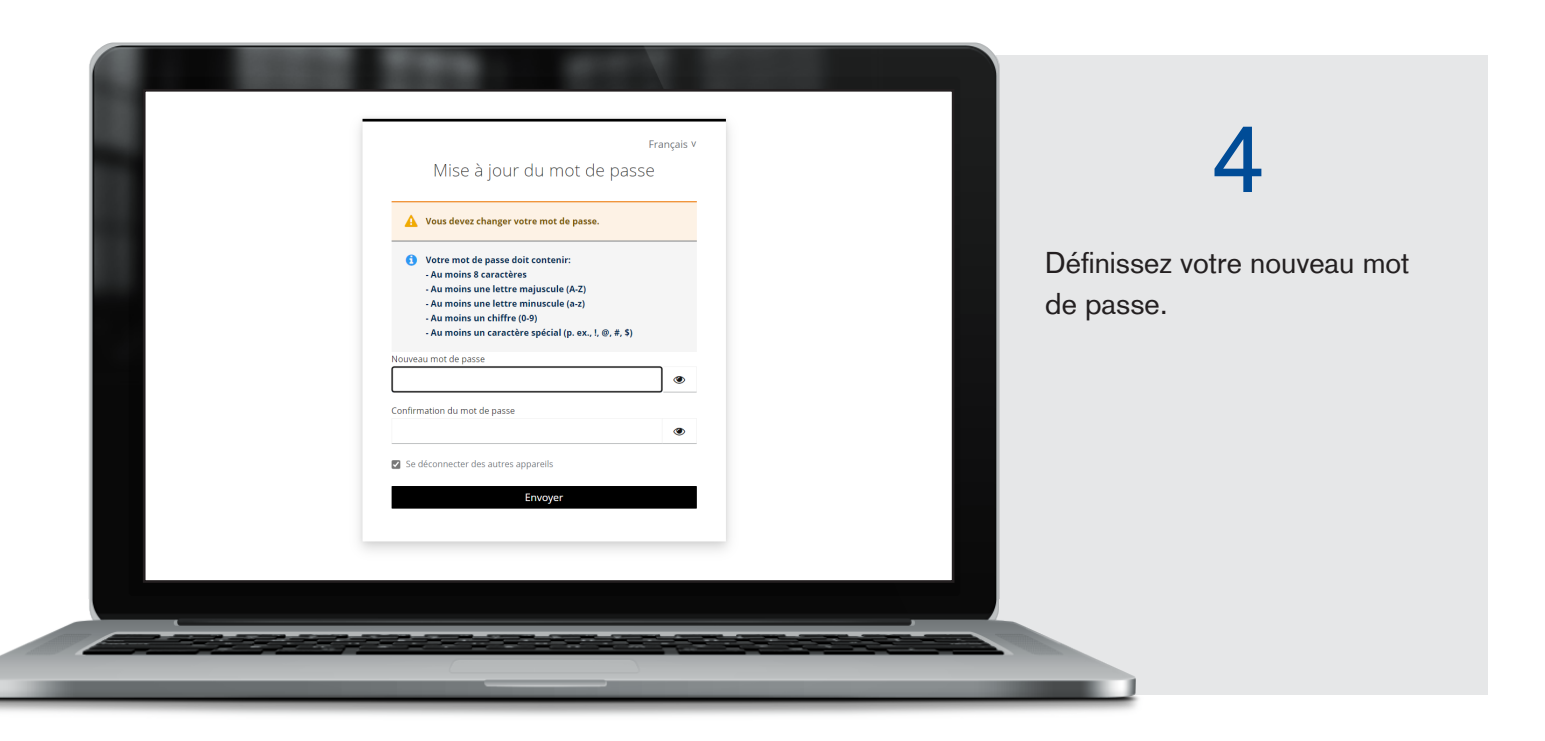

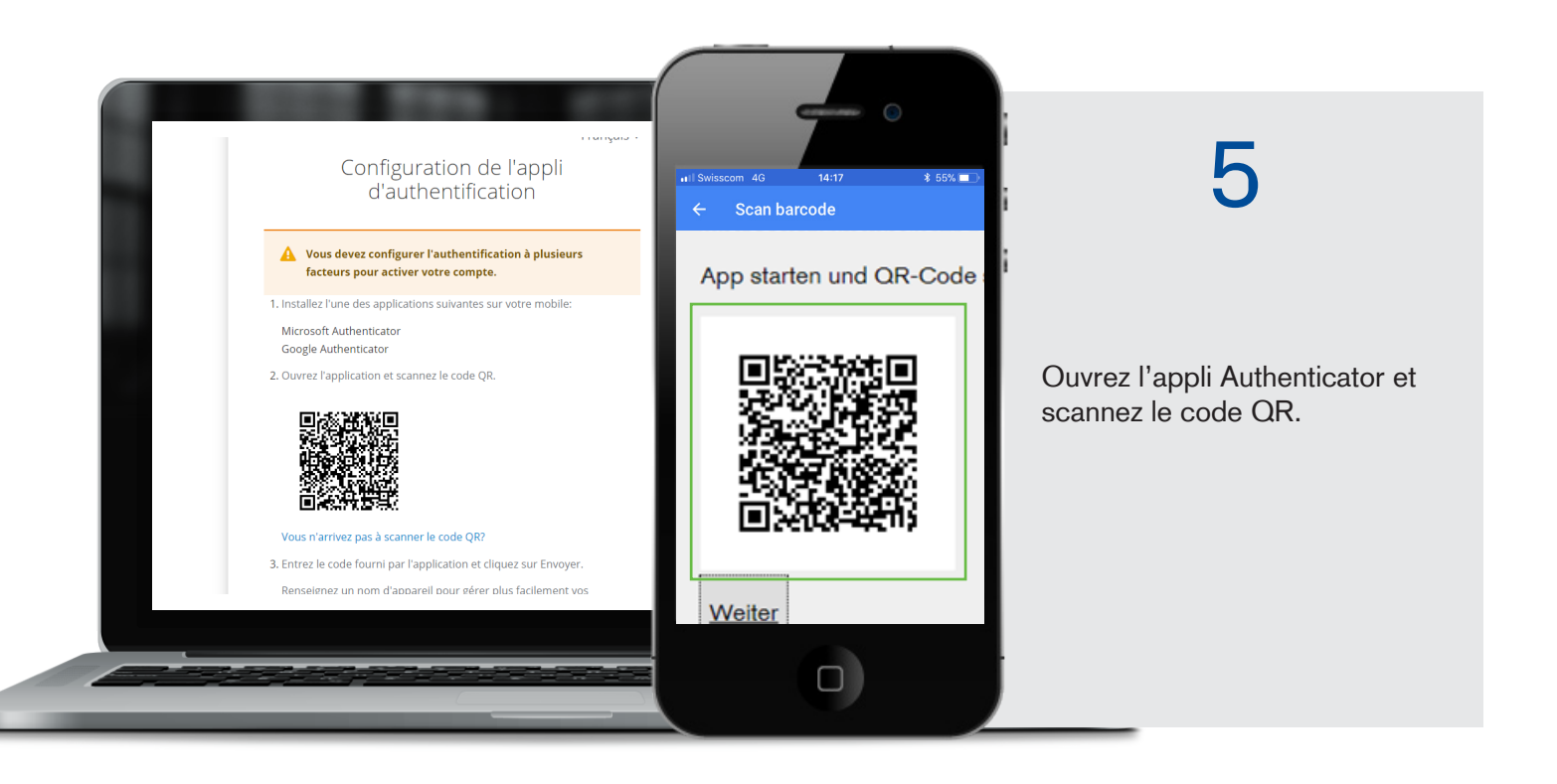

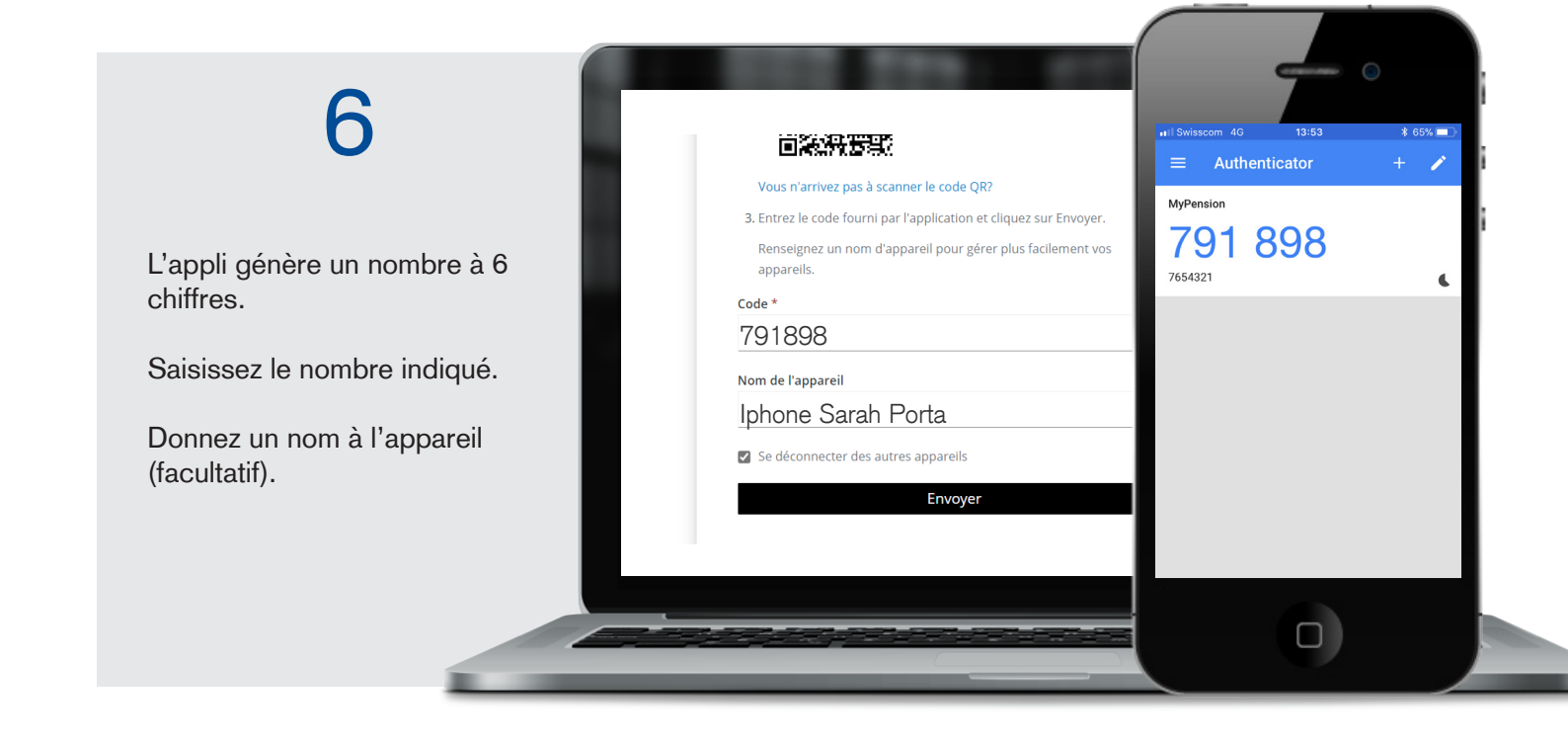

Ici, vous pouvez définir une clé de sécurité (voir chapitre suivant). Vous pouvez cependant ignorer cette étape en cliquant sur «Plus tard» et accéder directement au portail.

## 1.3. Enregistrement

## Clé de sécurité

La clé de sécurité vous permet de vous connecter par reconnaissance faciale ou digitale. Vous pouvez en définir une sur smartphone, sur tablette ou sur ordinateur portable.

(Enregistrement réussi ! Vous pouvez, en option, configurer une clé de sécurité. Si cela ne fonctionne pas en raison de sécurité interne de la banque, contactez : support.mypension@mypension.ch)

### Ce qui suit décrit la procédure sur smartphone.

| 1                             |                                         |
|-------------------------------|-----------------------------------------|
| Line fois enregistré(e) avec  | Français v                              |
| l'authentification à deux     | Enregistrement d'une Clé de<br>Sécurité |
| facteurs, vous pouvez définir |                                         |
| une cle de securite.          | Se deconnecter des autres apparens      |
|                               | Plus tard                               |
|                               |                                         |
|                               |                                         |
|                               |                                         |
|                               |                                         |
|                               |                                         |
|                               |                                         |

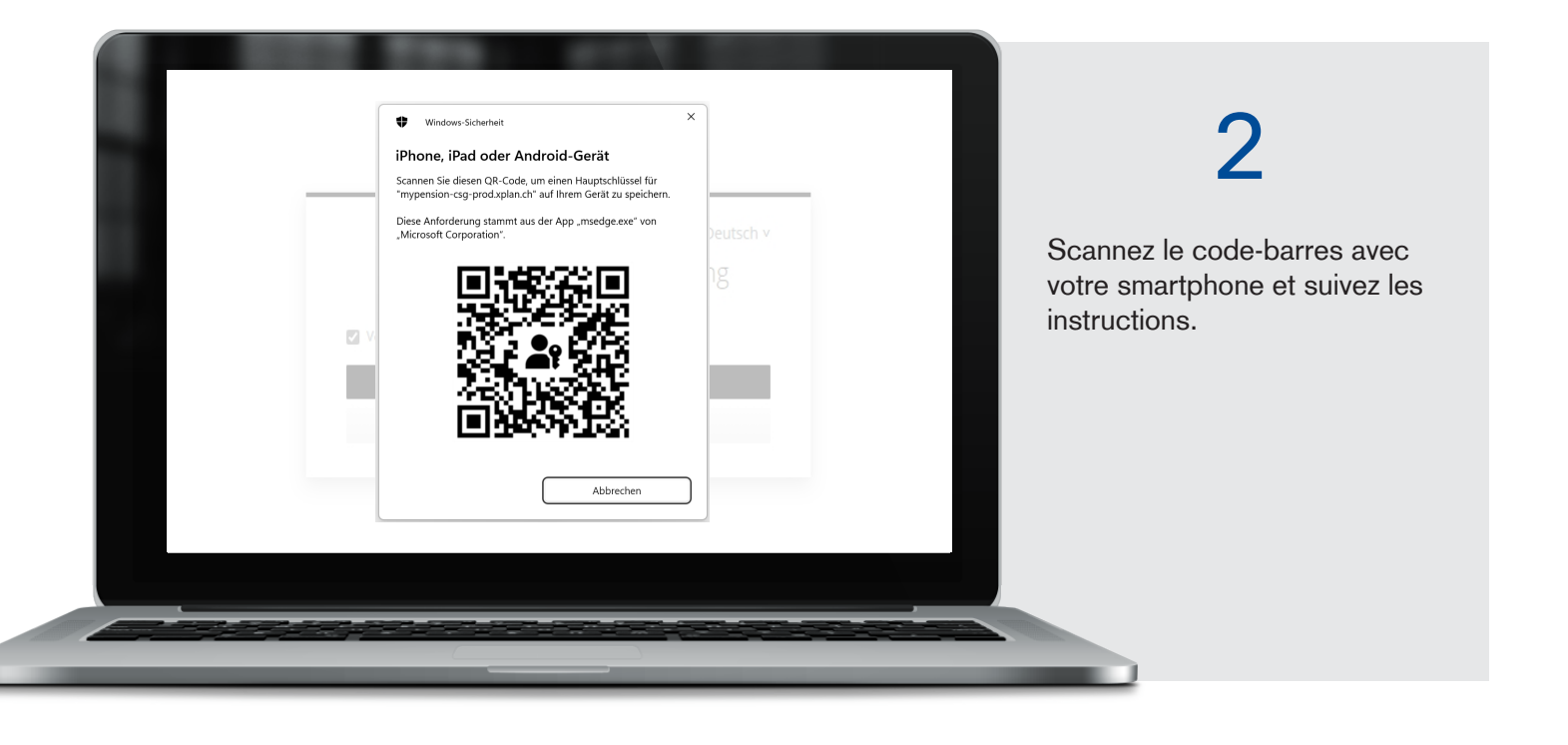

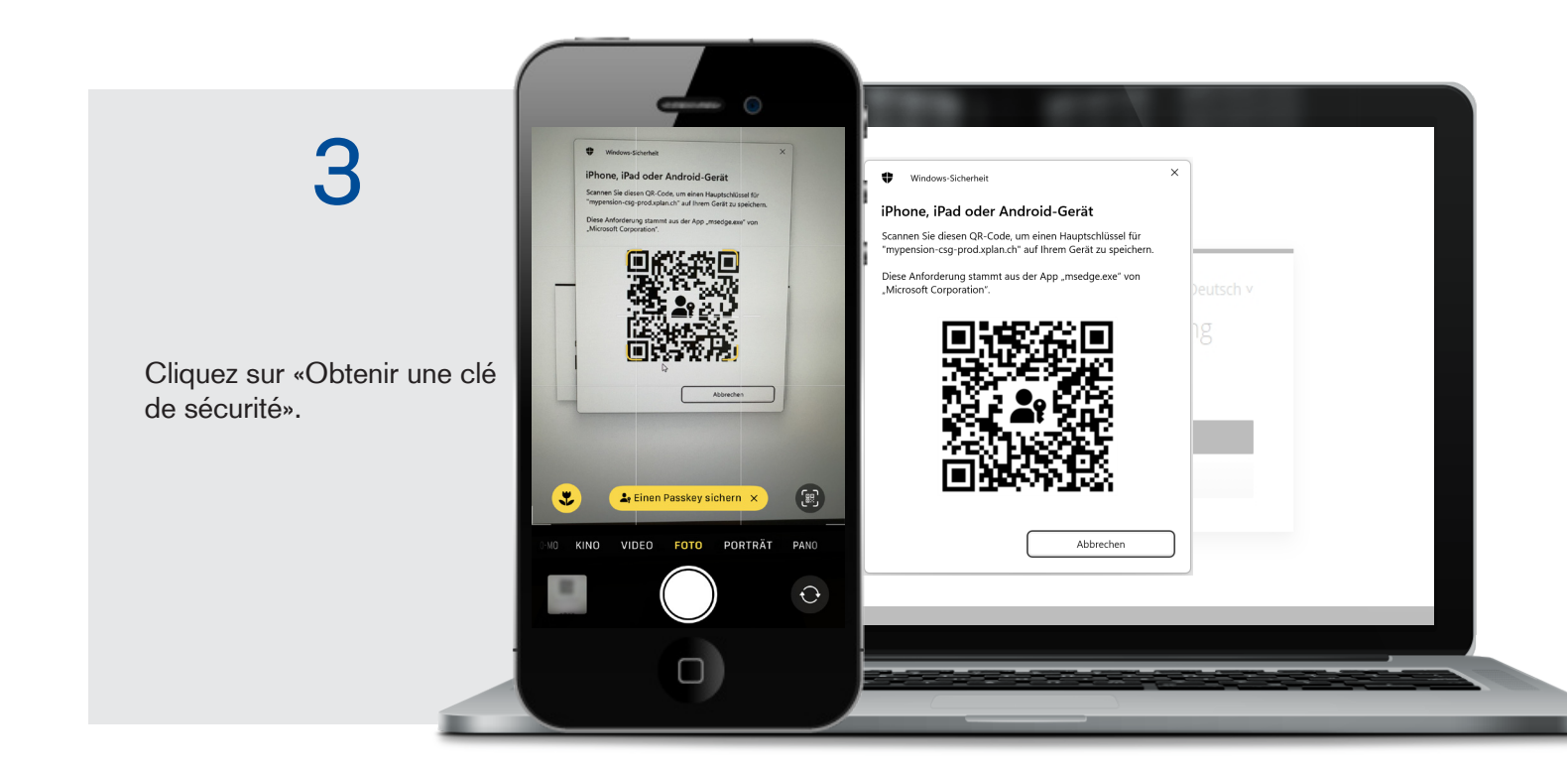

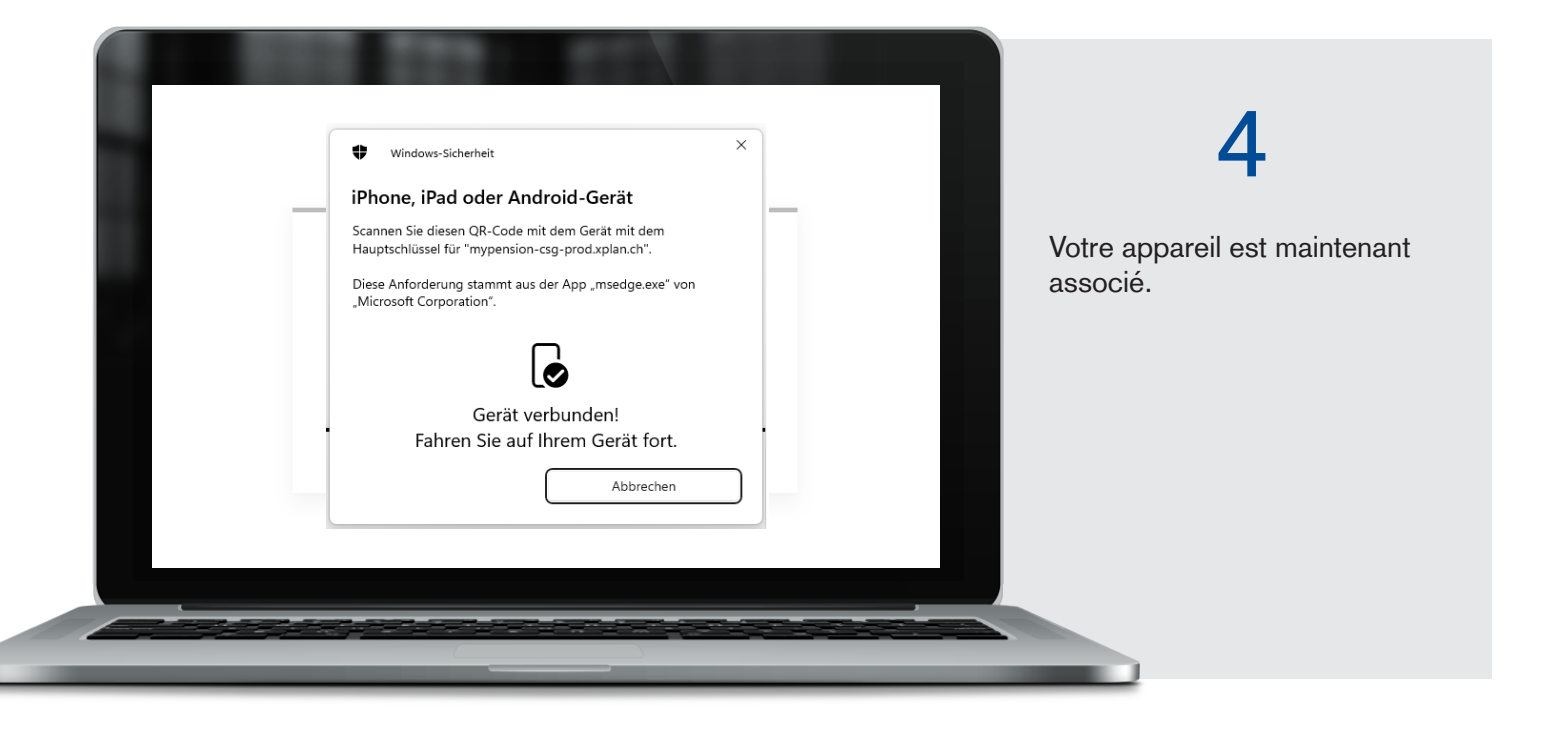

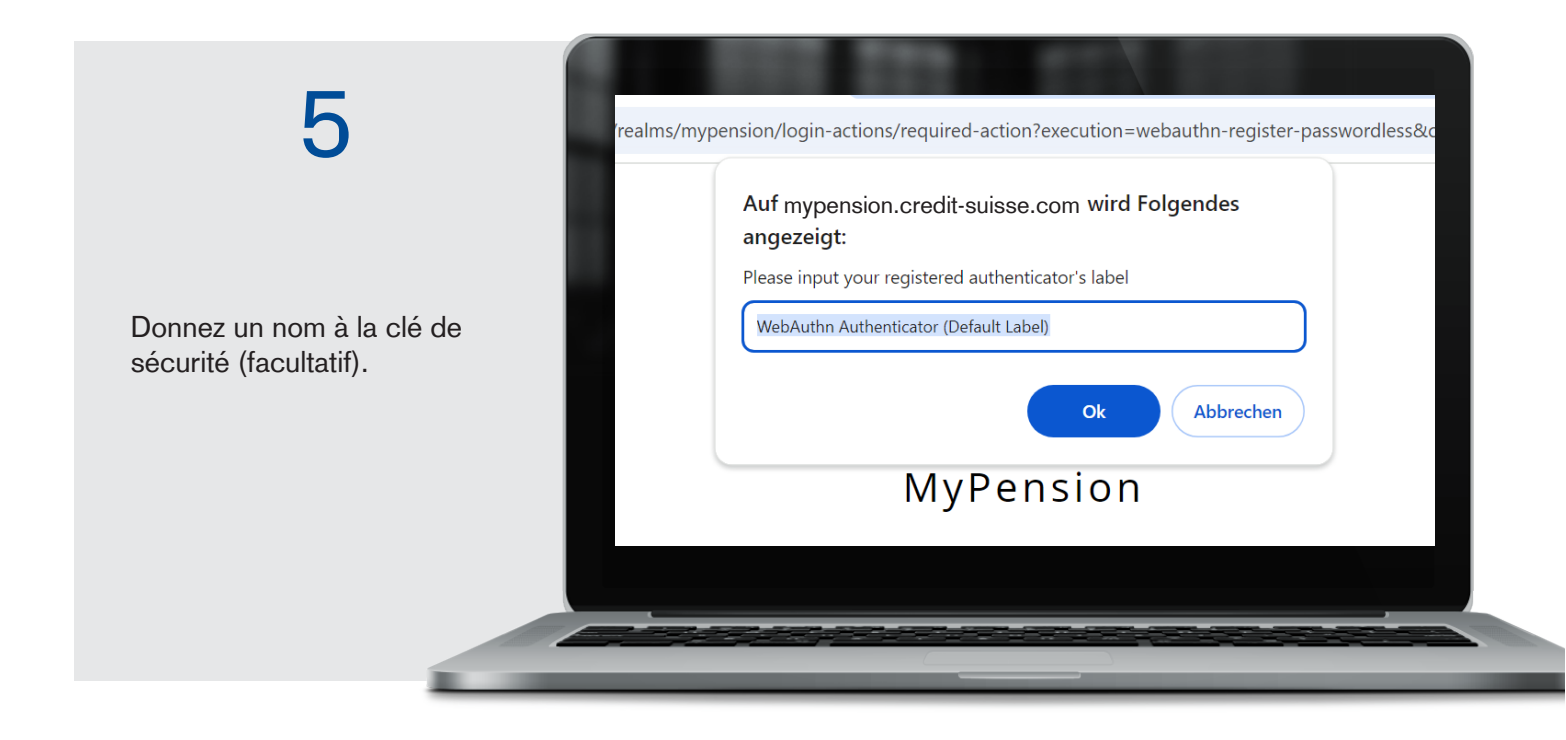

## 2. Guide de connexion

La fonction de connexion à MyPension se trouve en haut à droite sur la page pensionskasse.credit-suisse.com/fr/

| CREDIT SUISSE      |             |              | Caisse de pension (Suisse)                         |                              |                    |           |   |
|--------------------|-------------|--------------|----------------------------------------------------|------------------------------|--------------------|-----------|---|
| Plan de prévoyance | ✓ Retraités | ✓ Placements | <ul> <li>Connaissances<br/>spécialisées</li> </ul> | ✓ Nous sommes<br>à vos côtés | $^{\vee}$ Download | MyPension | ۵ |
|                    |             |              | specialisees                                       | a vos cotes                  |                    |           |   |

Vous pouvez aussi accéder à cette page en saisissant l'adresse mypension.credit-suisse.com/fr/

## Connexion avec appli Authenticator

| 1                                                                | Français V<br>Vous n'êtes pas encore inscrit/e? Alors cliquez tout en bas<br>sur «Enregistrement»<br>Adresse e-mail                                                                                          |
|------------------------------------------------------------------|----------------------------------------------------------------------------------------------------|
| Saisissez votre adresse e-mail.<br>Saisissez votre mot de passe. | Mor de passe  Mor de passe oublié   Enregistrer le nouveau portable / l'appli Authenicator  Connexion  Connexion  Cinité de sécurité Utilisez votre clé de sécurité pour vous > connecter sans mot de passe. |
|                                                                  | FAQ / Instructions de connexion<br>Support MyPension : support mypension.ch<br>Enregistrement                                                                                                    |

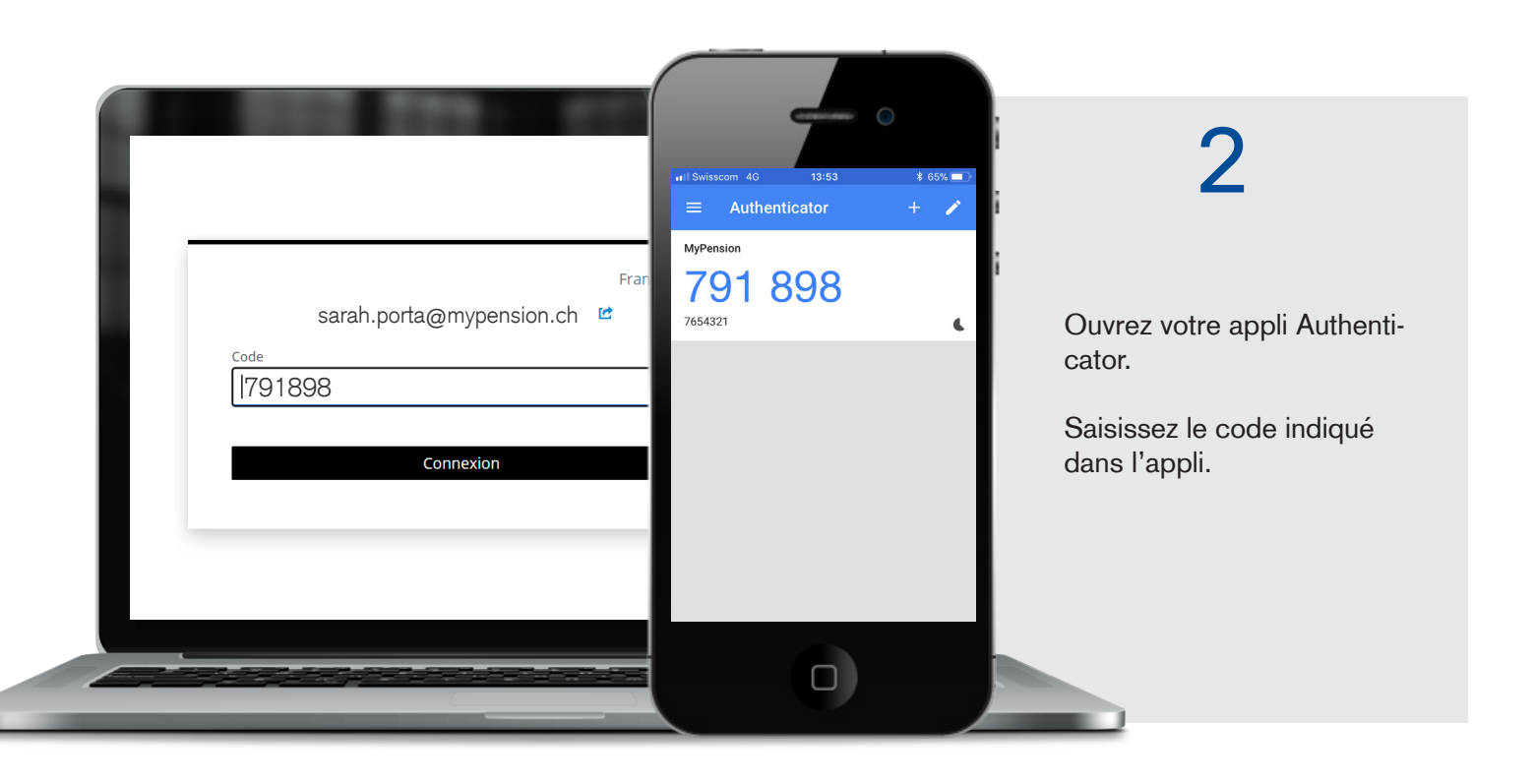

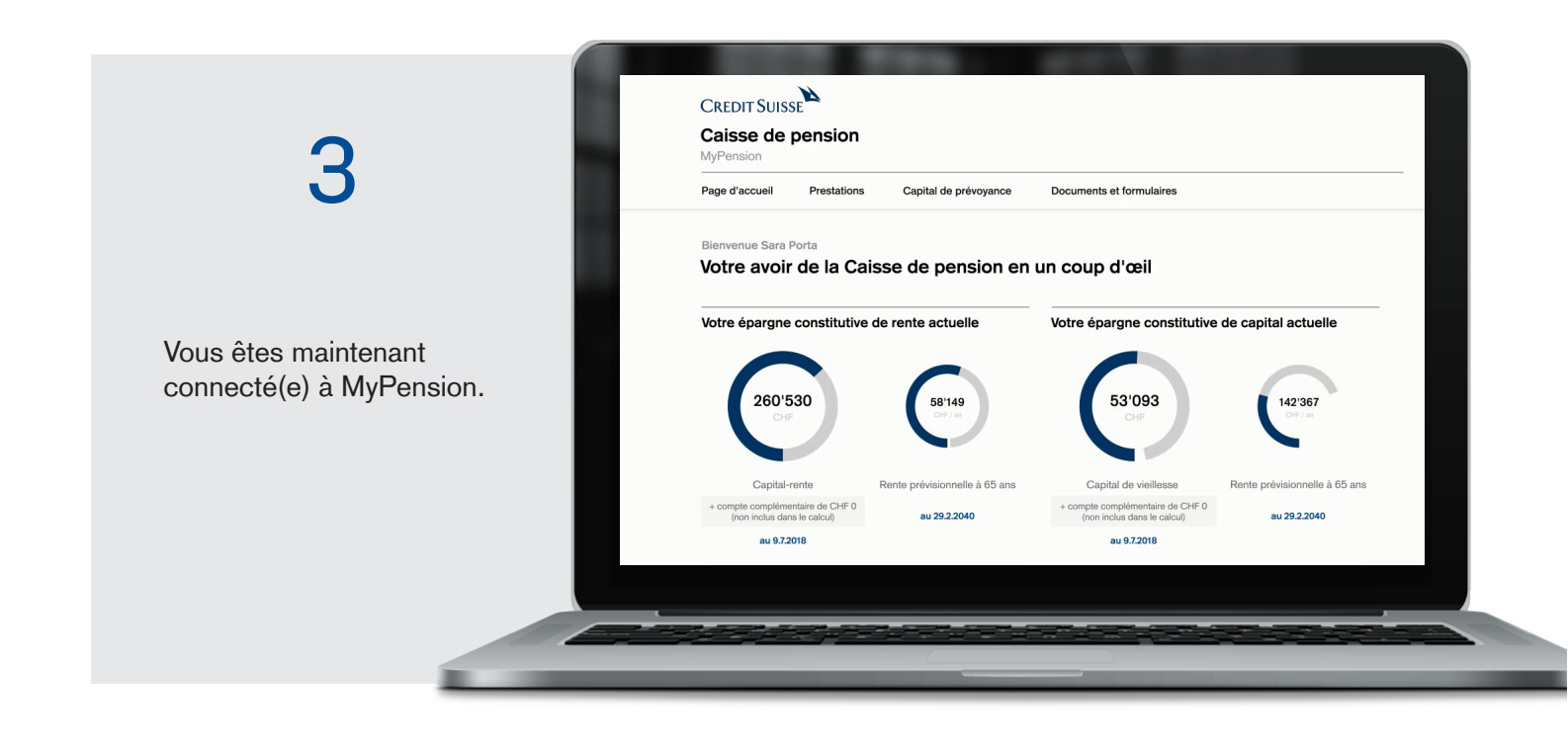

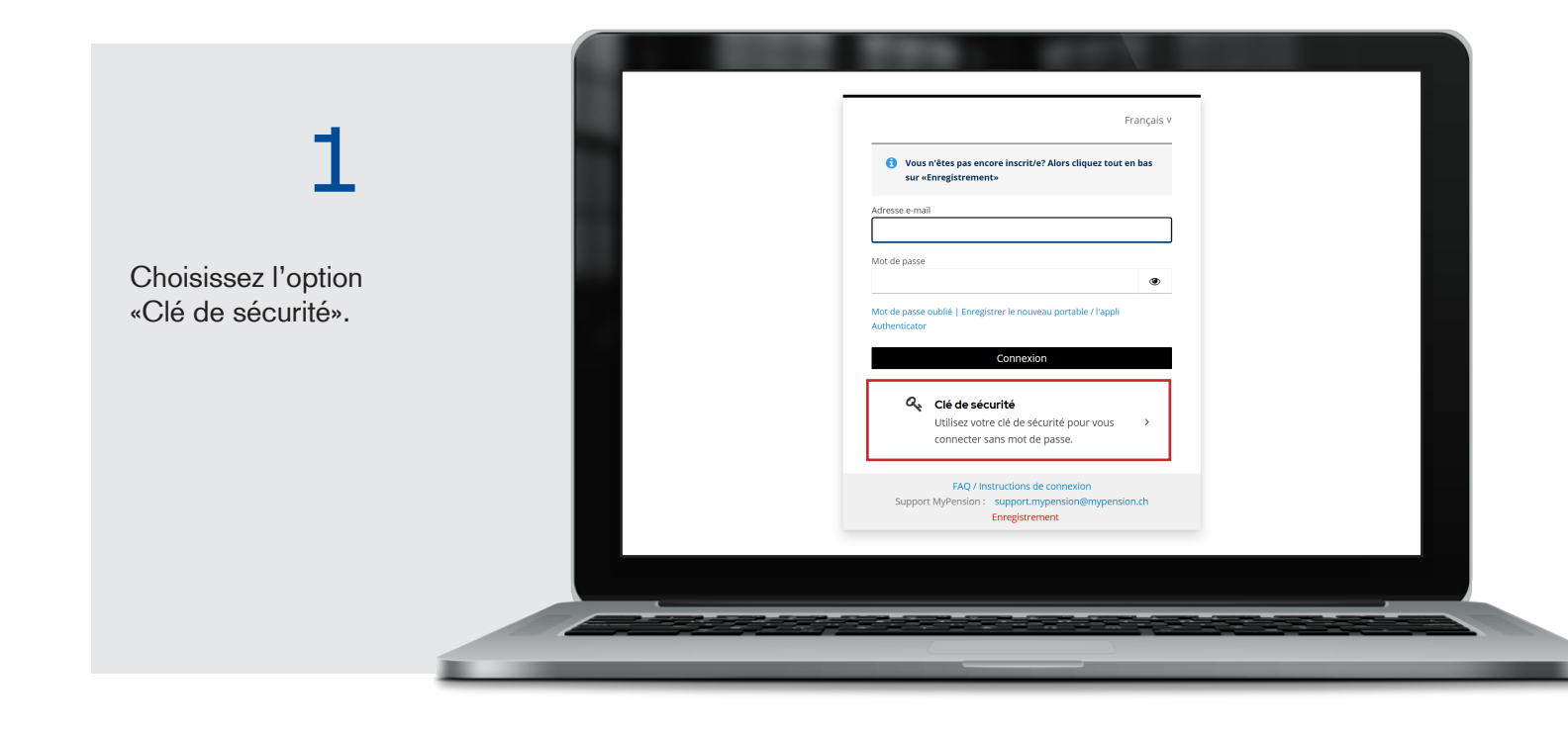

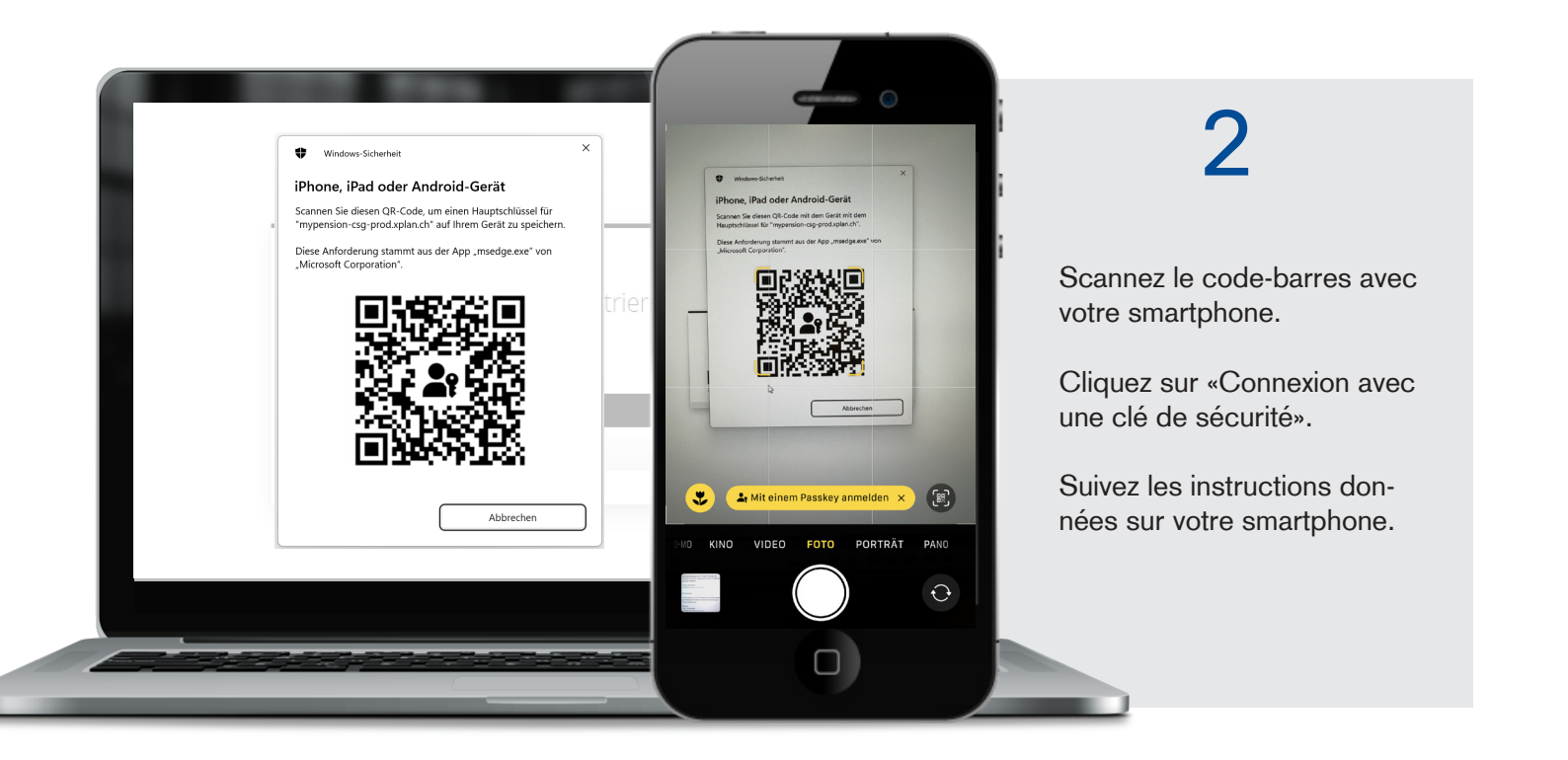

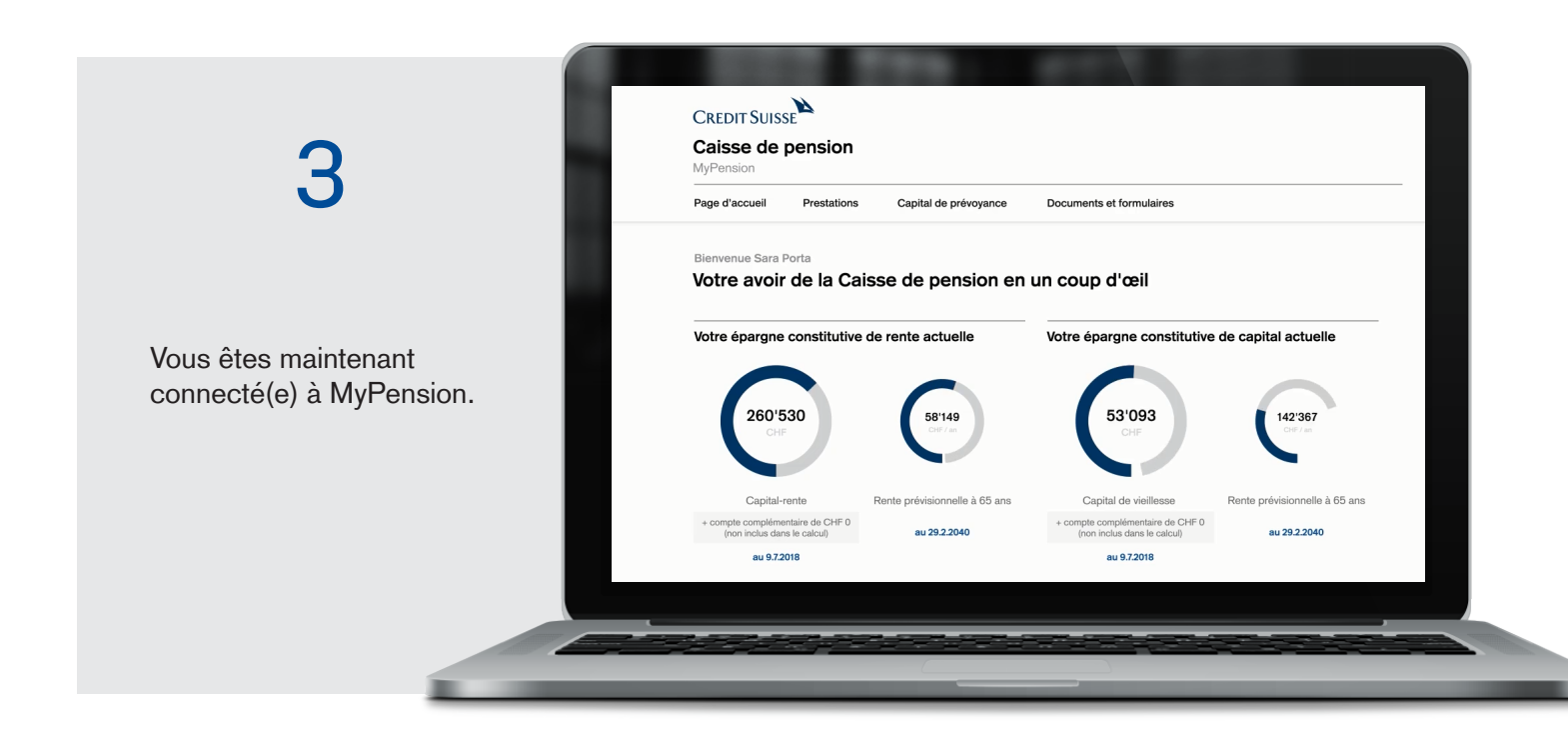

## 3. FAQ support MyPension

### Numéro d'assurance sociale ou AVS

Utilisez votre numéro d'assurance sociale ou AVS à 13 chiffres.

#### Adresse e-mail

Pour l'enregistrement initial sur MyPension, saisissez l'adresse e-mail indiquée dans notre infomail.

Vous pourrez ensuite la modifier sur MyPension, dans la section «Modifier mon profil». Dans ce cas, modifiez également l'e-mail sur votre smartphone (Authenticator/Passkey).

#### Un problème avec l'appli Authenticator?

- Assurez-vous que la synchronisation est activée sur votre smartphone ou votre tablette (dans les paramétrages de date et d'heure, vous pouvez choisir Automatique).
- Si vous effectuez un nouvel enregistrement, supprimez les anciennes données saisies dans l'appli et scannez à nouveau le code-barres.

#### Mot de passe oublié | Nouveau smartphone/Authenticator

Si vous avez oublié votre mot de passe, si vous avez un nouveau smartphone ou si vous devez réinitialiser l'appli Authenticator, cliquez sur le lien correspondant dans la fenêtre de connexion. Votre profil sera réinitialisé et vous devrez vous enregistrer à nouveau.

#### Clé de sécurité

La clé de sécurité vous permet de vous connecter facilement par reconnaissance faciale ou digitale. Vos données biométriques seront enregistrées dans votre smartphone.

#### Ajout/suppression de clé de sécurité

Pour ajouter ou supprimer une clé de sécurité, cliquez sur «Modifier mon profil» dans MyPension.